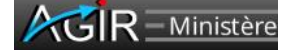

Fiche de méthodologie et de formalisation des contrôles « AGIR »

## HT2\_Qualité des informations comptables et budgétaires associées aux engagements juridiques et de la gestion des EJ

Thème de contrôle national **~** 

Thème de contrôle local  $\Box$ 

| Historique du document |            |             |                                                          |              |  |  |  |
|------------------------|------------|-------------|----------------------------------------------------------|--------------|--|--|--|
| Version                | Date       | Réalisé par | Changement sur le document                               | Statut       |  |  |  |
| 1.0                    | 20/12/2022 | DCISIF      |                                                          | Création     |  |  |  |
| 1.1                    | 26/01/2024 | DCISIF      | Adaptation de la constitution de l'échantillon (Q1 & Q2) | Modification |  |  |  |
| 2.0                    | 05/02/2025 | DCISIF      | Reconfiguration des contrôles (Q1 & Q2)                  | Modification |  |  |  |
| 2.1                    | 11/02/2025 | DCISIF      | Ajout de paramètre (restitution page 4)                  | Modification |  |  |  |

| Niveau de rattachement à la cartographie des processus |                              |  |  |  |  |
|--------------------------------------------------------|------------------------------|--|--|--|--|
| Cycle d'activité                                       | (B) CHARGES                  |  |  |  |  |
| Sous Cycle d'activité                                  | (BC) EXÉCUTION DE LA DÉPENSE |  |  |  |  |
| Processus                                              | (BCA) ENGAGEMENTS JURIDIQUES |  |  |  |  |
| Procédure                                              |                              |  |  |  |  |
| Tâche                                                  |                              |  |  |  |  |
| Opération                                              |                              |  |  |  |  |

| Caractéristiques du thème de contrôle                        |                                                                                                    |                                                                                                    |                                                                                             |                                                                                                    |                                                                                  |                                                                         |                                                           |                                                                                      |                                                                      |                                                                   |                                                                                                    |                                                                                       |                                                                                        |                                                                                       |                                                                                                   |                                                                                                  |                                                       |
|--------------------------------------------------------------|----------------------------------------------------------------------------------------------------|----------------------------------------------------------------------------------------------------|---------------------------------------------------------------------------------------------|----------------------------------------------------------------------------------------------------|----------------------------------------------------------------------------------|-------------------------------------------------------------------------|-----------------------------------------------------------|--------------------------------------------------------------------------------------|----------------------------------------------------------------------|-------------------------------------------------------------------|----------------------------------------------------------------------------------------------------|---------------------------------------------------------------------------------------|----------------------------------------------------------------------------------------|---------------------------------------------------------------------------------------|---------------------------------------------------------------------------------------------------|--------------------------------------------------------------------------------------------------|-------------------------------------------------------|
| Unité(s) de travail<br>chargée(s) de réalis<br>le contrôle : | er Les o                                                                                                    | Les divisions des affaires financières                                                                                                    |                                                                                             |                                                                                                    |                                                                                  |                                                                         |                                                           |                                                                                      |                                                                      |                                                                   |                                                                                                    |                                                                                       |                                                                                        |                                                                                       |                                                                                                   |                                                                                                  |                                                       |
| Périodicité du contrôle :                                    |                                                                                                    | nnuelle<br>emestri                                                                                                    | elle                                                                                        |                                                                                                    | Trim<br>Men                                                                      | estrie<br>suelle                                                        | elle<br>e                                                 | ☑ (                                                                                  | Qua                                                                  | drim                                                              | estrielle                                                                                                 | e (3 fo                                                                               | is par                                                                                 | an)                                                                                   |                                                                                                   |                                                                                                  |                                                       |
| Mois de réalisation<br>contrôle                              | du <mark>J</mark>                                                                                                    | F M<br>x                                                                                                    | Α                                                                                           | M J                                                                                                    | J                                                                                | Α                                                                       | S                                                         | O<br>X                                                                               | N                                                                    | D                                                                 | J F                                                                                                    |                                                                                       |                                                                                        |                                                                                       |                                                                                                   |                                                                                                  |                                                       |
| Informations<br>générales                                    | La quali<br>des cor<br>budgéta<br>gestionr<br>d'optimi<br>A ce<br>d'immot<br>localisat<br>comptal<br>Lors de<br>nomenc | ité des in<br>mptabilit<br>aire, tar<br>naires d<br>ser les d<br>titre, la<br>pilisation<br>tion inte<br>ble et fir<br>e la cré<br>clatures | mputa<br>és bi<br>nt da<br>l'avoir<br>choix<br>n, soc<br>rminis<br>nancie<br>ation<br>conce | ations<br>udgéta<br>ins se<br>r une<br>de ge<br>alité d<br>iété, d<br>stériell<br>er.<br>de l'<br>ourant | budg<br>aire d<br>es a<br>visic<br>stion<br>des<br>omai<br>e, et<br>enga<br>à im | gétaire<br>spect<br>on fia<br>en fo<br>donn<br>ne d'a<br>c.) do<br>geme | es et<br>néra<br>ble<br>onctio<br>nées<br>activ<br>it êtr | t cor<br>le. I<br>prog<br>et fi<br>on d<br>d'ii<br>ité, c<br>re fia<br>uridi<br>dépe | npta<br>Elle<br>gram<br>ne c<br>es p<br>mpu<br>doma<br>bilis<br>que, | bles<br>conc<br>nmat<br>les o<br>riorit<br>tation<br>aine<br>ée d | est un é<br>litionne<br>on » q<br>opératio<br>és.<br>n (grou<br>onction<br>ès leur s<br>service<br>compta | élémei<br>la qu<br>u'« ex<br>ns et<br>ipe c<br>nel, ce<br>saisie<br>saisie<br>bilités | nt déte<br>alité c<br>écutio<br>de le<br>e ma<br>entre d<br>dans le<br>scripte<br>budg | rmina<br>lu sui<br>n ». E<br>ur imp<br>rchan<br>e coût<br>e systê<br>eurs t<br>étaire | nt pour<br>vi et d<br>Elle pe<br>pact fir<br>dises,<br>t, centre<br>ème d'i<br>utilisen<br>et gén | r la fiab<br>lu pilota<br>ermet<br>nancier<br>catég<br>e financ<br>nforma<br>t plusie<br>érale : | illité<br>age<br>aux<br>, et<br>orie<br>cier,<br>tion |

| <ul> <li>⇒ En matière budgétaire : il existe plusieurs nomenclatures de la comptabilité budgétaire de l'Etat utilisées lors de la budgétisation, de la programmation et de l'exécution budgétaire, dont :</li> <li>La nomenclature par nature : titres / catégories,</li> <li>La nomenclature par destination : mission / programme / actions / sous actions,</li> <li>La nomenclature par briques budgétaires,</li> <li>La nomenclature par activité : référentiel ministériel de programmation,</li> <li>La nomenclature du cadre de gestion budgétaire: programme/BOP/UO.</li> </ul> |
|----------------------------------------------------------------------------------------------------|
| En matière de comptabilité générale : l'utilisation du référentiel des groupes de marchandises (GM) détermine le compte PCE sur lequel la dépense sera imputée permettant un suivi plus fin de la nature de cette dernière.                                                                                                    |

| Question 1 | Q1-Le renseignement des informations budgétaires et comptables associées aux engagements juridiques est-il correct ? |
|------------|----------------------------------------------------------------------------------------------------|
|            |                                                                                                    |
| Question 2 | Q2-La gestion des engagements juridiques est-elle conforme aux procédures internes et réglementaires ?               |

## Modalités de contrôle

| Question 1                         | Q1-Le renseignement des informations budgétaires et<br>comptables associées aux engagements juridiques est-il<br>correct ?                                                                                                    | Image: Type de grille AGIR :         Image: Analyse de comptes (AC)         Image: Analyse d'opérations (AO)         Image: Diagnostic de process (DP) |
|------------------------------------|----------------------------------------------------------------------------------------------------|----------------------------------------------------------------------------------------------------|
| Critères de qualité /<br>Risque(s) | Objectifs : Réalité / Exactitude / Exhaustivité / Justification / Imp<br>bonne période comptable et au bon exercice<br>Risques<br>- 09.01.06 Enregistrement comptable et/ou budgétaire erron<br>- 09.09.02.01 Absence ou erreur de saisie des données dan | utation et rattachement à la<br>é<br>s le SI                                                                                                    |

|                        | Objectif :         Le contrôle de supervision a posteriori est effectué par le superviseur sur les engagements juridiques validés dans Chorus. Il permet de s'assurer de l'exactitude des données comptables et budgétaires saisies lors de la création de ces derniers et ce sur tous les postes.         Méthode :         Le contrôle consiste à rapprocher les données saisies dans Chorus (GM, taux de TVA, centre de coûts, centre financier, activité, domaine fonctionnel, domaine d'activité et distinction charge/immo) de celles portées dans le dossier justificatif et à apprécier leur conformité aux rèdes applicables. |
|------------------------|----------------------------------------------------------------------------------------------------|
| 1. Objectif et         | - des restitutions,                                                                                                    |
| méthode du<br>contrôle | - toute pièce justificative utile à la réalisation des contrôles à effectuer.                                                                                                    |
|                        | Restitutions – mode opératoire :                                                                                                    |
|                        | La restitution permet au responsable d'UO d'obtenir à J+1 le détail des engagements juridiques validés et des demandes de paiement s'y rapportant avec la restitution INF-BUD-53.                                                                                                    |
|                        | La restitution est obtenue via le menu Chorus / menu Restitutions / Budget / situation budgétaire / Pilotage de la gestion - Vue détaillée INF-BUD-53.                                                                                                    |
|                        | 1. A partir de la restitution INF-BUD-53 « Pilotage de la gestion – vue détaillée », <u>cliquer sur le petit carré de la ligne <i>Centre financier</i></u>                                                                                                    |
|                        |                                                                                                    |

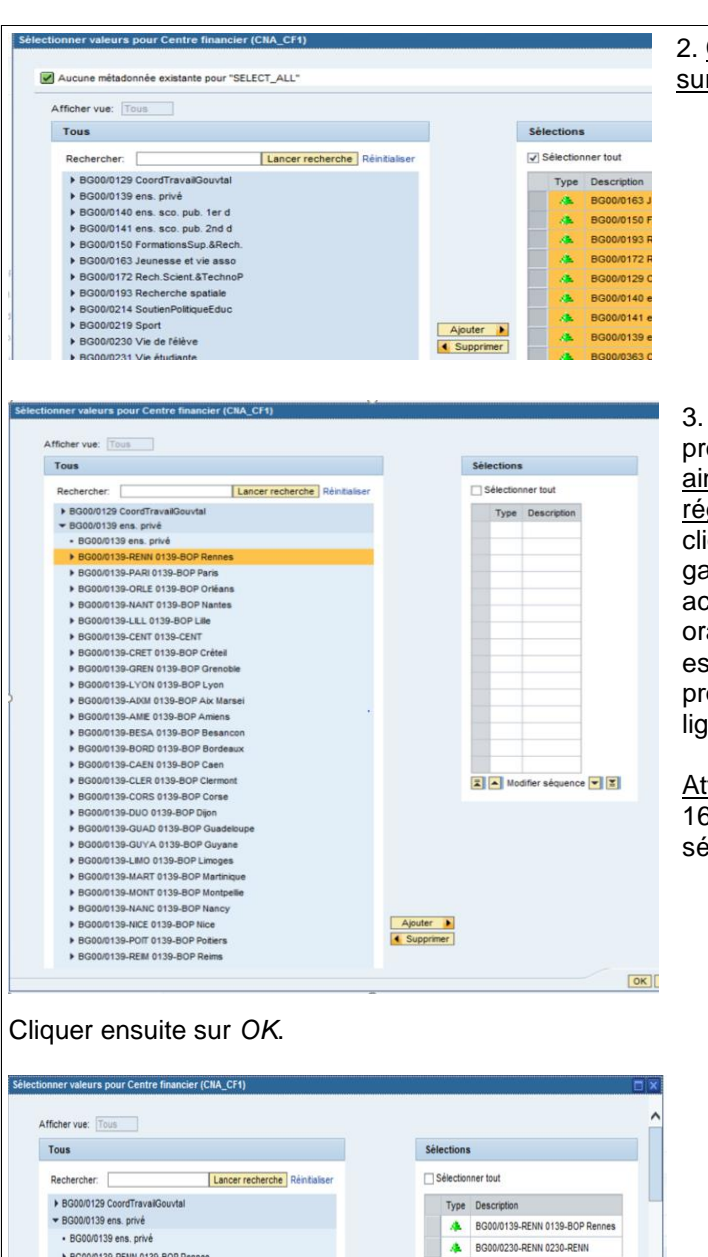

2. <u>Cliquer sur Sélectionner tout</u>, puis <u>sur Supprimer</u>

3. Sélectionner les BOP/UO des programmes <u>139</u>, <u>140</u>, <u>141 et 230</u>, <u>ainsi que 163</u>, <u>214 et 219 pour les</u> <u>régions académiques</u>. Pour ce faire, cliquer sur chaque triangle situé sur la gauche, puis sur le BOP de votre académie, qui apparaît alors en orange, puis sur *ajouter*. Cette tâche est à accomplir pour chaque programme, c'est-à-dire ligne par ligne.

<u>Attention</u> : S'agissant des programmes 163, 214 et 219, il convient de sélectionner la région académique.

| Tous                                      | Sélections                   |
|-------------------------------------------|------------------------------|
| Rechercher: Lancer recherche Réintialiser | Sélectionner tout            |
| BG00/0129 CoordTravalGouvtal              | Type Description             |
| ✓ BG00/0139 ens. privé                    | A BG00/0139-RENN 0139-BOP Re |
| BG00/0139-RENN 0139-BOP Rennes            | A BG00/0230-RENN 0230-RENN   |
| BG00/0139-PARI 0139-BOP Paris             | A BG00/0140-RENN 0140-RENN   |
|                                           |                              |
| Centre de coûts                           | Clique                       |
| Compte budgétaire                         |                              |
| Axe ministériel 1                         |                              |
| Code application origine                  | 0                            |
| Compte général                            | 0                            |
| Domaine d'activité                        | Ø                            |
| Groupe de marchandises                    | ð                            |
| Accord-Cadre                              | đ                            |
| Hiérarchie Localisation interministériell | -                            |
| Localisation interministérielle           | đ                            |
| N° de contrat                             | đ                            |
| Pays / OSD                                | đ                            |
| Référentiel de programmation              | đ                            |
| Service exécutant                         | ٥                            |
| Société                                   | ø                            |
| Type de flux                              | ø                            |
| Type de pièce                             | đ                            |
| Type d'opération                          | ø                            |
| Fournisseur payé (DP)                     | ð                            |
| Fournisseur titulaire principal (EJ)      | đ                            |
| Ex. compt./période                        | ø                            |
| Axe ministériel 2                         | 0                            |
| Elément d'OTP                             | 0                            |
| Projet analytique ministériel             | 0                            |
| Groupe d'acheteurs                        | 0                            |
| Organisation d'achat                      | đ                            |
| Contrôler                                 |                              |

## Cliquer de nouveau sur OK dans la page suivante

| INF-BUD-53 : Pilotage de la gestion - Vu       | le détaillée     |               |               |                  |             |                    |                    |
|------------------------------------------------|------------------|---------------|---------------|------------------|-------------|--------------------|--------------------|
| Ouvrir Sauvegarder sous Gestion of             | des favoris Affi | chage : Table |               | - Filtre         | Export dans | PDF Export dans Ex | cel Export dans CS |
|                                                |                  |               |               |                  |             | Exercice comptable | 2025               |
| ▼ Colonnes                                     |                  |               |               |                  |             | Exercice comptable | 2020               |
| <ul> <li>Exercice comptable</li> </ul>         |                  |               | 10.05         |                  |             |                    | Montant engage=*   |
| <ul> <li>Ratios</li> </ul>                     | N° EJ≞           | N° poste EJ ≞ | N° SF ≞       | N° poste SF ≞    | N° DP ≞     | N° poste DP ≞      | EUR                |
| <ul> <li>Lignes</li> </ul>                     | Résultat glob    | al            |               |                  |             |                    | 451 158,12         |
| • N° EJ                                        | 1300177726       | #             | Résultat      |                  |             |                    |                    |
| <ul> <li>N° poste EJ</li> </ul>                |                  |               | #             | #                | 500005977   | 5                  |                    |
| <ul> <li>N° SF</li> </ul>                      |                  |               |               |                  |             | 6                  |                    |
| <ul> <li>N° poste SF</li> </ul>                | 1406437774       | 2             | Résultat      |                  |             |                    | 0,01               |
| <ul> <li>N° DP</li> </ul>                      |                  |               | #             | #                | #           | #                  | 0,01               |
| <ul> <li>N° poste DP</li> </ul>                | 1406437843       | 2             | Résultat      | 10.00            |             |                    |                    |
| <ul> <li>Caractéristiques libres</li> </ul>    |                  |               | #             | #                | #           | #                  | 10.00              |
| <ul> <li>Accord-Cadre</li> </ul>               | 1406439824       | 3             | Résultat      |                  |             |                    | 0.01               |
| <ul> <li>Axe ministériel 1</li> </ul>          | 1100100021       | Ŭ             | #             | #                | #           | #                  | 0,01               |
| <ul> <li>Axe ministériel 2</li> </ul>          | 4500044004       | e .           |               | m                | #           | π                  | 0,01               |
| <ul> <li>Centre de coûts</li> </ul>            | 1509914621       | 5             | Resultat      | 16,00            |             |                    |                    |
| <ul> <li>Centre financier</li> </ul>           |                  |               | #             | #                | #           | #                  | 16,00              |
| <ul> <li>Code applicatio</li> </ul>            | 1510495827       | 4             | Résultat      |                  |             |                    | 15,90              |
| <ul> <li>Code Présage</li> </ul>               |                  |               | #             | #                | #           | #                  | 15,90              |
| <ul> <li>Compte budgétaire</li> </ul>          | 1510495958       | 5             | Résultat      |                  |             |                    | 12,45              |
| <ul> <li>Compte général</li> </ul>             |                  |               | #             | #                | #           | #                  | 12,45              |
| <ul> <li>Condition de paiement (DP)</li> </ul> | 1510814466       | 1             | Résultat      |                  |             |                    | 76,40              |
| <ul> <li>Condition de paiement (DP)</li> </ul> | 1310614406       |               | Resultat      |                  |             |                    | 76,40              |
| <ul> <li>Colonnes</li> </ul>                   |                  |               | 4. <u>Int</u> | égrer les        | s para      | <u>mètres de</u>   | la capture         |
| Exercice comptable                             |                  | <u>c</u>      | lans l        | <u>a restitu</u> | ution d     | emandée            | et retirer c       |
| <ul> <li>Ratios</li> </ul>                     |                  | <u>c</u>      | lema          | ndés.            |             |                    |                    |

S'agissant des ajouts, faites glisser les titres des critères de la partie *Caractéristiques libres* vers les parties *Colonnes* et *Lignes*.

À l'inverse, pour supprimer les critères, faites glisser les titres vers la partie *Caractéristiques libres*.

<u>Remarque</u> : par défaut, Chorus propose l'extraction par année civile.

Il convient ensuite de réduire la restitution au(x) mois souhaité(s) en utilisant la variable « Ex. compt./période » :

- Clic droit sur Ex. compt./période (ci-contre)
- Sélectionner « Filtre » puis « Sélectionner la valeur filtre »

Cliquer sur chaque mois de l'exercice que vous souhaitez

sélectionner qui apparaît alors en orange, puis sur *ajouter* et OK

 $\rightarrow$  les EJ des mois sélectionnés figurent dans la restitution.

5. <u>Lorsque la restitution définitive est achevée, sauvegardez la en cliquant sur le menu</u> <u>Sauvegarder sous puis cliquer sur ok.</u>

| INF-BUD-53 : Pilotage de la gestion - Vue détaillée     |                |        |  |  |  |  |  |
|---------------------------------------------------------|----------------|--------|--|--|--|--|--|
| Ouvrir Sauvegarder sous Gestion des favoris Affichage : |                |        |  |  |  |  |  |
|                                                         |                |        |  |  |  |  |  |
| <ul> <li>Colonnes</li> </ul>                            |                |        |  |  |  |  |  |
| Exercice comptable                                      |                |        |  |  |  |  |  |
| <ul> <li>Ratios</li> </ul>                              | N° EJ ≞        | N° pos |  |  |  |  |  |
| <ul> <li>Lignes</li> </ul>                              | Résultat globa | al     |  |  |  |  |  |
| • N° EJ                                                 | 1000003385     | 2      |  |  |  |  |  |
| <ul> <li>N° poste EJ</li> </ul>                         |                |        |  |  |  |  |  |

Par la suite, il sera possible de cliquer sur le menu Ouvrir pour utiliser directement la restitution et s'économiser plusieurs des étapes présentées supra.

Remarque : il est possible qu'en raison d'un grand nombre de lignes, en particulier pour les régions académiques, Chorus affiche le message suivant :

Liste d'occurrences trop importante, la configuration restreint l'accès aux données.

😢 Ensemble de résultat (7721165 cellules) trop important, acquisition de données restreinte par la configuration (maximum = 700000 cellules)

Dès lors, il convient :

Lignes

Nº EJ

N° SF

N° poste EJ

N° poste SF
Code applicatio

Centre de coûts

Centre financier

Domaine fonctionnel

Domaine d'activité

Ex. compt./période

Caractéristiques libres

Accord-Cadre

Type de flux

Groupe de marchandises

Référentiel de programmation

- Soit de limiter la période de restitution à un mois,
- Soit de limiter les champs affichés en lignes et en colonnes
- Soit de réduire le nombre de programmes de la restitution.

Faire autant de restitutions (mois, centres financiers) que nécessaire pour couvrir la période de référence (4 mois).

| 6. Cliquer sur Export dans Excel et enregistrer le fichier dans le lecteur de votre choix. Afin d'utiliser le contenu facilement, le recopier dans un autre fichier Excel (extension xlsx). |
|----------------------------------------------------------------------------------------------------|
| 7. A partir de ces restitutions, constituer la sélection de l'échantillon de 30 EJ (voir infra).                                                                                            |

| 2. Documentation | ✤ Guide « Macro-Processus n°3, exécution de la dépense » - Ministère de l'action et des comptes |
|------------------|-------------------------------------------------------------------------------------------------|
| utile            | publics – édition de mars 2021                                                                  |

|                                                                 | Constitution de l'échantillon à contrôler                                                                                                    |
|-----------------------------------------------------------------|----------------------------------------------------------------------------------------------------|
| 3. Nature des<br>opérations à<br>contrôler et seuil<br>éventuel | Engagements juridiques validés dans Chorus au titre de demandes d'achat ou de demandes de subvention. Il convient de contrôler l'EJ dans sa globalité, notamment lorsqu'il comporte plusieurs lignes de poste.                                                                                                    |
| 4. Périmètre<br>temporel des<br>opérations à<br>contrôler       | <u>Février N</u> : EJ de septembre à décembre N-1<br><u>Juin N</u> : EJ de janvier à avril N,<br><u>Octobre</u> N : EJ de mai à août N.                                                                                                    |
|                                                                 | Exhaustif                                                                                                    |
|                                                                 | Échantillon de 30 engagements juridiques                                                                                                    |
|                                                                 | Sans objet. Le contrôle est un diagnostic de process.                                                                                                    |
|                                                                 | Sélection de l'échantillon et traçabilité des contrôles.                                                                                                    |
|                                                                 | <u>L'échantillon :</u>                                                                                                    |
|                                                                 | • Le contenu : l'échantillonnage de 30 EJ doit être constitué des items suivants :                                                                                                    |
| 5. Nombre<br>d'opérations à<br>contrôler                        | <ul> <li>les 5 EJ les plus significatifs (en montant). Si parmi les 5 EJ les plus significatifs, certains concernent le même marché (nature de dépense identique, même fournisseur), ne pas tous les sélectionner (diversifier en prenant les suivants);</li> <li>25 autres EJ sélectionnés par « jugement professionnel ». Afin que l'échantillonnage soit représentatif, il est important, dans la mesure du possible, de sélectionner des EJ :</li> <li>parmi toutes les unités opérationnelles (UO);</li> <li>de nature de dépenses différentes (groupes de marchandises variés);</li> <li>identifiés localement à risque ou à enjeux (par rapport à l'activité, à l'environnement interne);</li> <li>douteux (au regard des 1ières informations obtenues).</li> </ul> |
|                                                                 | • <i>Les exclusions</i> : Les applications ministérielles métier (AMM) interfacées à Chorus ainsi que Chorus-DT, sont à exclure de l'échantillon. Pour ce faire, il convient, dans le Code Application (en filtre), de retirer toutes AMM suivantes: CHT, SAX, ANA, SCO, CPP, AGL, DIA, OSI.                                                                                                    |
|                                                                 | La grille de dépouillement (fichier EXCEL) :                                                                                                    |
|                                                                 | • 30 EJ ont été répartis par nature (demande de subvention ou demande d'achat) par programme dans la grille de dépouillement mise à disposition des superviseurs. Cependant, en fonction des réalités locales (nombre d'actes et degré de risques), selon le BOP, il reste possible, pour le superviseur, de modifier à la marge cette répartition (en cas de modification, le préciser dans AGIR).                                                                                                    |
|                                                                 | <ul> <li>Deux modèles de grille de dépouillement (onglets distincts dans le fichier EXCEL) : le premier<br/>pour les académies qui sont siège de région académique et le second pour les autres<br/>académies.</li> <li>Si la taille de l'échantillon est identique pour ces deux modèles de grille, la liste des programmes<br/>diffère :</li> </ul>                                                                                                    |
|                                                                 | - programmes 139,140,141,163, 214, 219 et 230 pour les régions académiques,<br>- programmes 139, 140, 141 et 230 pour les autres académies.                                                                                                    |

| Analyse des résultats du contrôle       |                                                                                                    |
|-----------------------------------------|----------------------------------------------------------------------------------------------------|
| 6. Décompte des<br>anomalies            | Une anomalie est décomptée chaque fois qu'un EJ contrôlé comporte un ou plusieurs items<br>« non-conforme ».                                                                                                    |
| 7. Préconisations<br>en cas d'anomalies | <ul> <li>En cas d'anomalies, il convient</li> <li>de rappeler les consignes, selon l'origine des erreurs, aux valideurs et/ou aux services prescripteurs,</li> <li>de définir des contrôles sur les éléments à l'origine des anomalies relevées.</li> </ul> |

| Précisions sur la formalisation du contrôle dans AGIR      |                                                                                                    |
|------------------------------------------------------------|----------------------------------------------------------------------------------------------------|
| 8. Montant des<br>opérations<br>contrôlées                 | <ul> <li>À préciser sur la grille de dépouillement et lors de la saisie du contrôle dans AGIR</li> <li>Sans objet</li> </ul>                                                                                                    |
| 9. Montant des<br>anomalies<br>constatées                  | <ul> <li>À préciser lors de la saisie du contrôle dans AGIR</li> <li>Sans objet</li> </ul>                                                                                                    |
| 10. Pièces<br>justificatives /<br>Consignes<br>d'archivage | Il convient de joindre <i>a minima</i> dans la grille de restitution AGIR, le(s) pièce(s) justificative(s)<br>suivante(s) :<br>- Grille de dépouillement                                                                                                    |
| 11. Autres                                                 | <ul> <li>Les précisions suivantes sont attendues dans le champ « Nature des anomalies relevées » :</li> <li>Préciser les anomalies constatées et la cause / le fait générateur de ces dernières ;</li> <li>Explicitez les mesures correctives envisagées.</li> </ul> |

|            |                                                                                                    | Type de grille AGIR :                                                                                              |
|------------|----------------------------------------------------------------------------------------------------|----------------------------------------------------------------------------------------------------|
| Question 2 | Q2-La gestion des engagements juridiques est-elle<br>conforme aux procédures internes et réglementaires ? | <ul> <li>Analyse de comptes (AC)</li> <li>Analyse d'opérations (AO)</li> <li>Diagnostic de process (DP)</li> </ul> |

|                                    | <b>Objectifs</b> : Réalité / Exactitude / Justification / Conformité juridique des opérations<br><b>Risques</b>                                                                                                    |
|------------------------------------|----------------------------------------------------------------------------------------------------|
| Critères de qualité /<br>Risque(s) | <ul> <li>01.02.01.02 Pièces justificatives incomplètes ou inexactes</li> <li>10.01.01 Erreur de valorisation de l'EJ</li> <li>10.01.05.02 Absence ou retard d'enregistrement de l'EJ au plus tard au moment du fait générateur</li> <li>10.01.05.03 Non-respect du flux de gestion</li> <li>12.01.03.02 Non-respect de la réglementation par omission du visa ou de l'avis de l'autorité chargée de contrôle financier ACCF (EJ)</li> </ul> |

| 1. Objectif et<br>méthode du<br>contrôle | Objectif :         Ce contrôle de supervision a posteriori vise à s'assurer de la qualité de la gestion des engagements juridiques. <u>Méthode :</u> Ce contrôle consiste à vérifier, à partir des pièces justificatives, le respect des étapes afférentes au processus de la dépense (sur le même échantillonnage que la question 1). |
|------------------------------------------|----------------------------------------------------------------------------------------------------|
| 2. Documentation<br>utile                | <ul> <li>Guide « Macro-Processus n°3, exécution de la dépense » - Ministère de l'action et des comptes publics – édition de mars 2021</li> <li>Recueil des règles de comptabilité budgétaire de l'Etat de janvier 2023, direction du budget (voir notamment les pages 75 à 78)</li> </ul>                                              |

| Arrêté du 5 mai 2021 modifié portant nomenclature des pièces justificatives des dépenses de l'Etat                                                                                                    |
|----------------------------------------------------------------------------------------------------|
| <ul> <li>Circulaire n°DF-2REC-19-3556 du 22 mars 2019 de la Direction du budget portant sur les «<br/>Règles d'utilisation des flux de gestion des dépenses de l'État dans Chorus » et ses annexes</li> </ul> |
| Note DAF-DCISIF 2021-001935 du 16 avril 2021 portant diffusion et mise en application du<br>tableau des flux dérogatoires de dépenses dans Chorus et mise en place de contrôles de<br>supervision             |
| DAF-DCISIF - tableau des flux dérogatoires – version1.6                                                                                                    |

| Constitution de l'échantillon à contrôler                 |                                                                                                    |
|-----------------------------------------------------------|----------------------------------------------------------------------------------------------------|
| 3. Nature des<br>opérations à<br>contrôler                | Les 30 engagements juridiques constituant l'échantillon établi pour répondre à la question 1.                                                                                                    |
| 4. Périmètre<br>temporel des<br>opérations à<br>contrôler | <u>Février N</u> : EJ de septembre à décembre N-1<br><u>Juin N</u> : EJ de janvier à avril N,<br><u>Octobre</u> N : EJ de mai à août N.                                                            |
| 5. Nombre<br>d'opérations à<br>contrôler                  | <ul> <li>Exhaustif</li> <li>Échantillon de 30 engagements juridiques</li> <li>Sans objet. Le contrôle est un diagnostic de process.</li> <li>Il s'agit des EJ testés sur la question 1.</li> </ul> |

| Analyse des résultats du contrôle       |                                                                                                    |
|-----------------------------------------|----------------------------------------------------------------------------------------------------|
| 6. Décompte des<br>anomalies            | Une anomalie est décomptée chaque fois qu'un EJ contrôlé comporte un ou plusieurs items<br>« non-conforme ».                                                                                                    |
| 7. Préconisations<br>en cas d'anomalies | <ul> <li>En cas d'anomalies, il convient</li> <li>de rappeler les consignes, selon l'origine des erreurs, aux valideurs et/ou aux services prescripteurs,</li> <li>de définir des contrôles sur les éléments à l'origine des anomalies relevées.</li> </ul> |

| Précisions sur la formalisation du contrôle dans AGIR      |                                                                                                    |
|------------------------------------------------------------|----------------------------------------------------------------------------------------------------|
| 8. Montant des<br>opérations<br>contrôlées                 | À préciser sur la grille de dépouillement et lors de la saisie du contrôle dans AGIR Sans objet                                                                                                    |
| 9. Montant des<br>anomalies<br>constatées                  | <ul> <li>À préciser lors de la saisie du contrôle dans AGIR</li> <li>Sans objet</li> </ul>                                                                                                    |
| 10. Pièces<br>justificatives /<br>Consignes<br>d'archivage | Il convient de joindre <i>a minima</i> dans la grille de restitution AGIR, le(s) pièce(s) justificative(s)<br>suivante(s) :<br>- La grille de dépouillement                                                                                                    |
| 11. Autres                                                 | <ul> <li>Les précisions suivantes sont attendues dans le champ « Nature des anomalies relevées » :</li> <li>Préciser les anomalies constatées et la cause / le fait générateur de ces dernières</li> <li>Explicitez les mesures correctives envisagées.</li> </ul> |